Facebook からエンドツーエンドで暗号化されたメッ センジャー メッセージをダウンロードするにはどうす ればよいですか?

現在、コンピュータ上の Facebook のエンドツーエンド暗号化チャットからのみ情報 をダウンロードできます。

Facebook で安全なストレージを有効にしている場合 (<u>有効にする方法は?</u>)、エンドツ ーエンドで暗号化されたメッセージのコピーをいつでもダウンロードできます。エン ドツーエンドで暗号化されたチャット内のデータには次のものが含まれる場合があり ます。 .あなたが送受信したメッセージ、他の人から受信したメッセージ。 b.送受信したファイル、画像、その他のメディアなどの添付ファイル。

## ステッ 以下のステップバイステップガイドに従って、安全なストレージから情報 プ 1: をダウンロードしてください:

- 1. コンピュータで <u>facebook.com</u> を開き、アカウントにログインします。 ク リック ❷. 次に (三点アイコン) をクリックし、[プライバシーと安全] を選択し ます。
- 2. [エンドツーエンド暗号化チャット] をクリックします。
- 3. [**安全なストレージ**] をクリックします。
- 4. [安全なストレージ データをダウンロードする] をクリックします。
- 5. [ファイルをダウンロード] をクリックし、メッセージが表示されたら
- Facebook パスワードを入力し、[確認] をクリックします。
- 6. [**ダウンロード**] をクリックします。ダウンロード ファイルの準備には数分か かる場合があります。

**注:** エンドツーエンドで暗号化されたメッセージと添付ファイルはすべて ZIP ファイル形式で作成されます。 (zip ファイルの名前は、**messages.zip** のようなものです。)

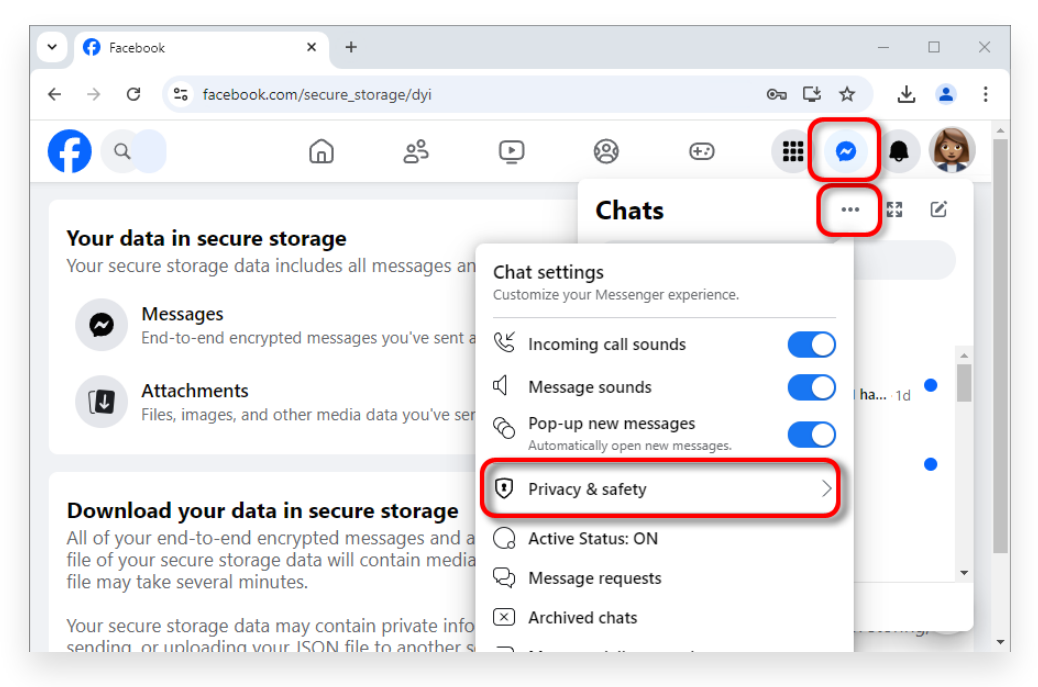

1.クリック ☎. 次に (三点アイコン) をクリックし、[プライバシーと安全] を選択しま す。

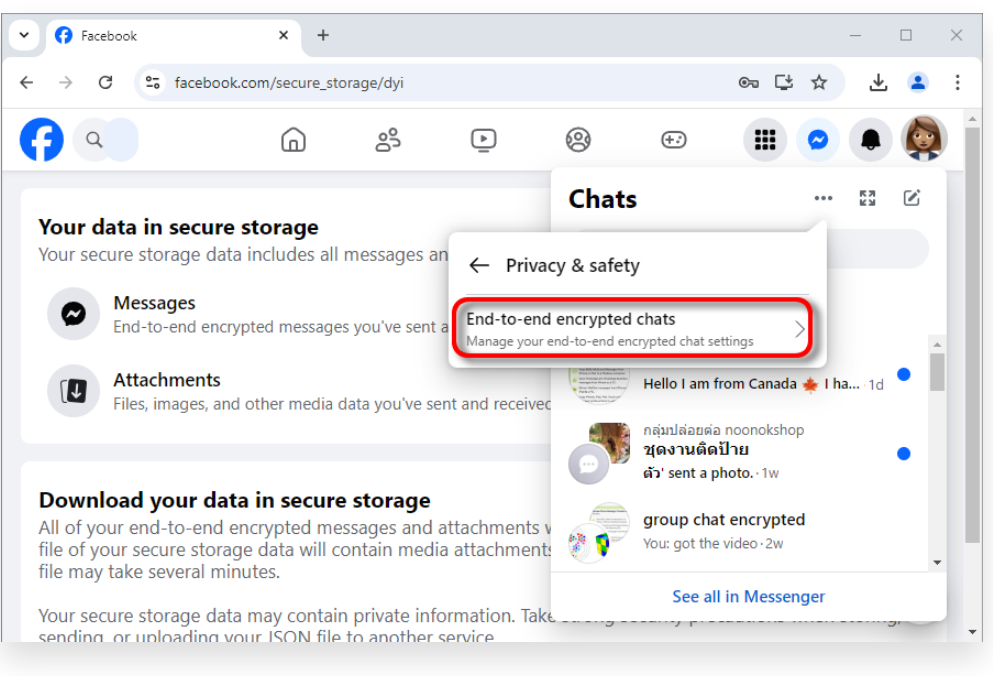

2. [エンドツーエンド暗号化チャット] をクリックします。

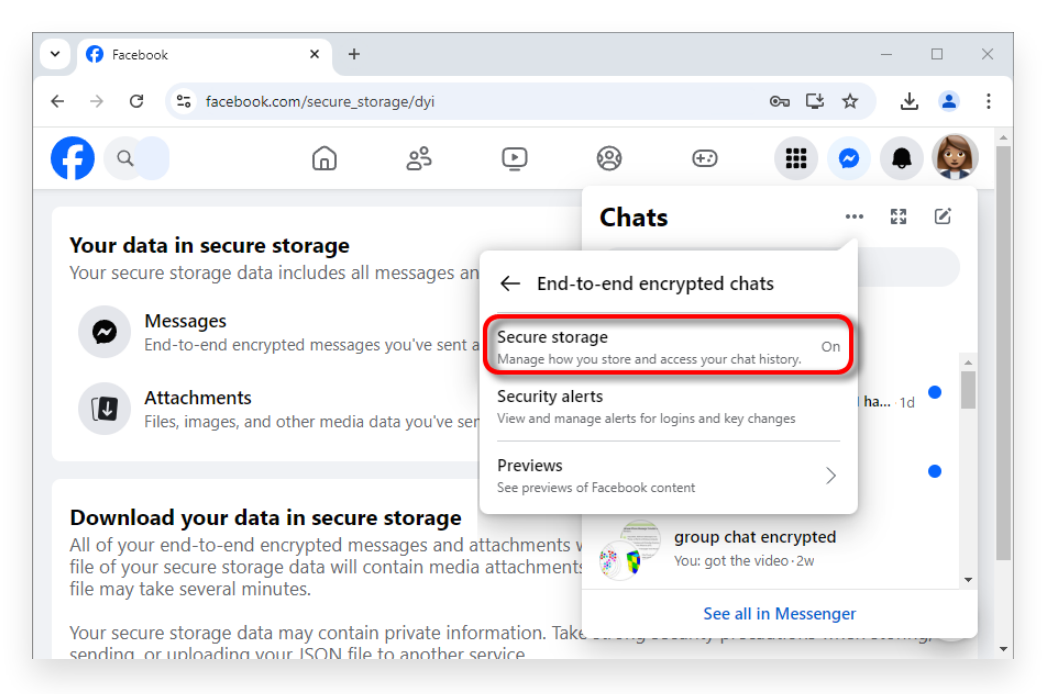

3. [**安全なストレージ**] をクリックします。

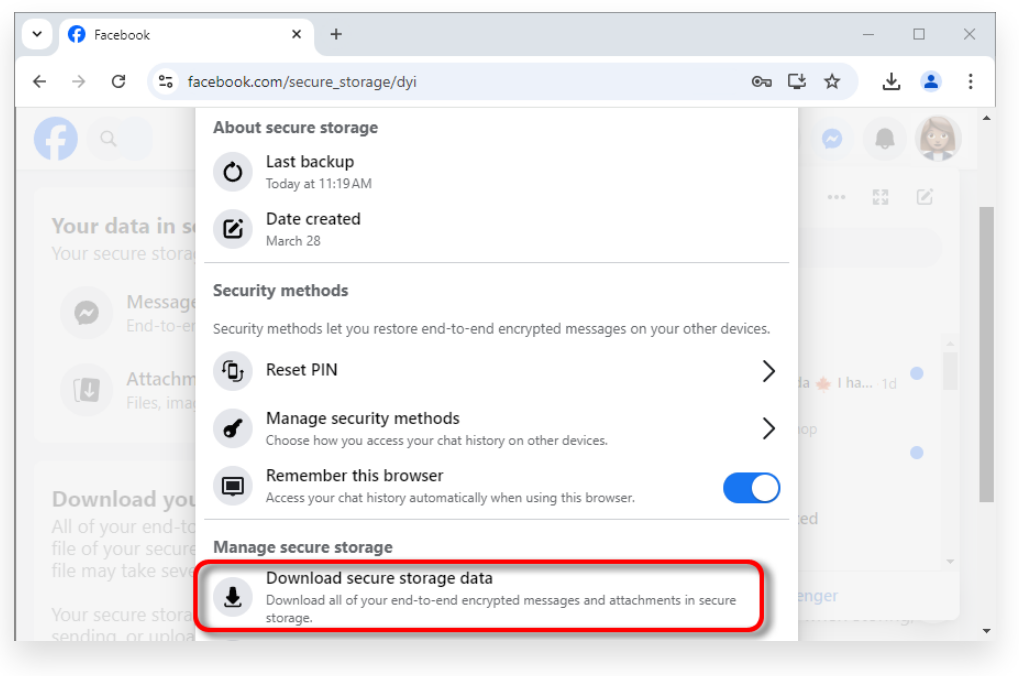

# 4. 安全なストレージ データをダウンロードをクリックします。

## Your data in secure storage

Your secure storage data includes all messages and attachments

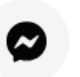

#### Messages

End-to-end encrypted messages you've sent and received from

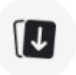

#### Attachments

Files, images, and other media data you've sent and received in

#### Download your data in secure storage

All of your end-to-end encrypted messages and attachments wil file of your secure storage data will contain media attachments y file may take several minutes.

Your secure storage data may contain private information. Take s sending, or uploading your JSON file to another service.

Download file

## 5. ファイルをダウンロードをクリックします。

|              | <b>Attachments</b><br>Files, images, ar |                           |         |   |
|--------------|-----------------------------------------|---------------------------|---------|---|
| <del>~</del> | Download                                | l data in secure st       | orage   | × |
| You can sta  | art downloading                         | your data in secure stora | ge now. |   |
|              |                                         | Cancel                    | Downloa | d |
| Do           | ownload file                            |                           |         | - |
|              |                                         |                           |         |   |
|              |                                         |                           |         |   |
|              |                                         |                           |         |   |
|              |                                         |                           |         |   |

6. [**ダウンロード**] をクリックします。

ス テ ア Tansee iPhone Message Transfer または Tansee Android Message Transfer は、Facebook からダウンロードした zip ファイル を抽出できます。 2:

Tansee を使用すると、すべての添付ファイルを含むすべての Facebook Messenger メッセージを PDF ファイルとして保存できます。 Facebook から zip ファイルをダウンロードした後、<u>ここ</u>から Tansee iPhone Message Transfer の最新バージョンをダウンロードしてインストールしてくだ さい。 または、<u>ここ</u>から Tansee Android Message Transfer の最新バージョンをダ ウンロードしてインストールすることもできます。

1. Tansee iPhone Message Transfer または Tansee Android Message Transfer を開きます。

2. [メッセンジャー メッセージを読む] オプションをクリックします。

3. Facebook メッセージが含まれている zip ファイルを選択します。

4. [zip ファイルを読む] をクリックすると、Tansee がすべてのメッセージを自動的に 抽出して表示します。

5. Tansee がすべてのメッセージを読み終えたら、保存ボタンをクリックして PDF ファイル形式を選択します。

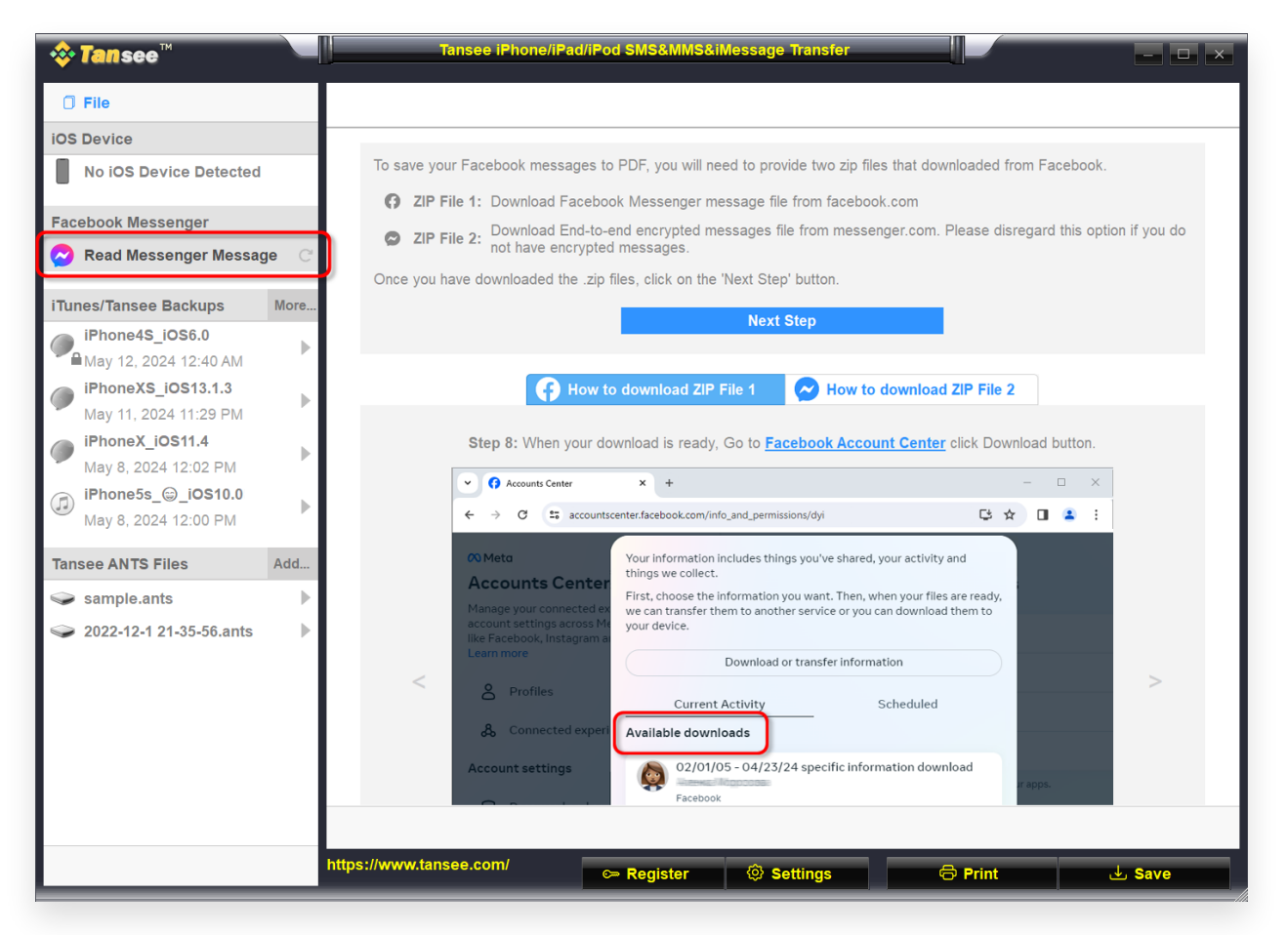

「メッセンジャーメッセージを読む」オプションをクリックします。

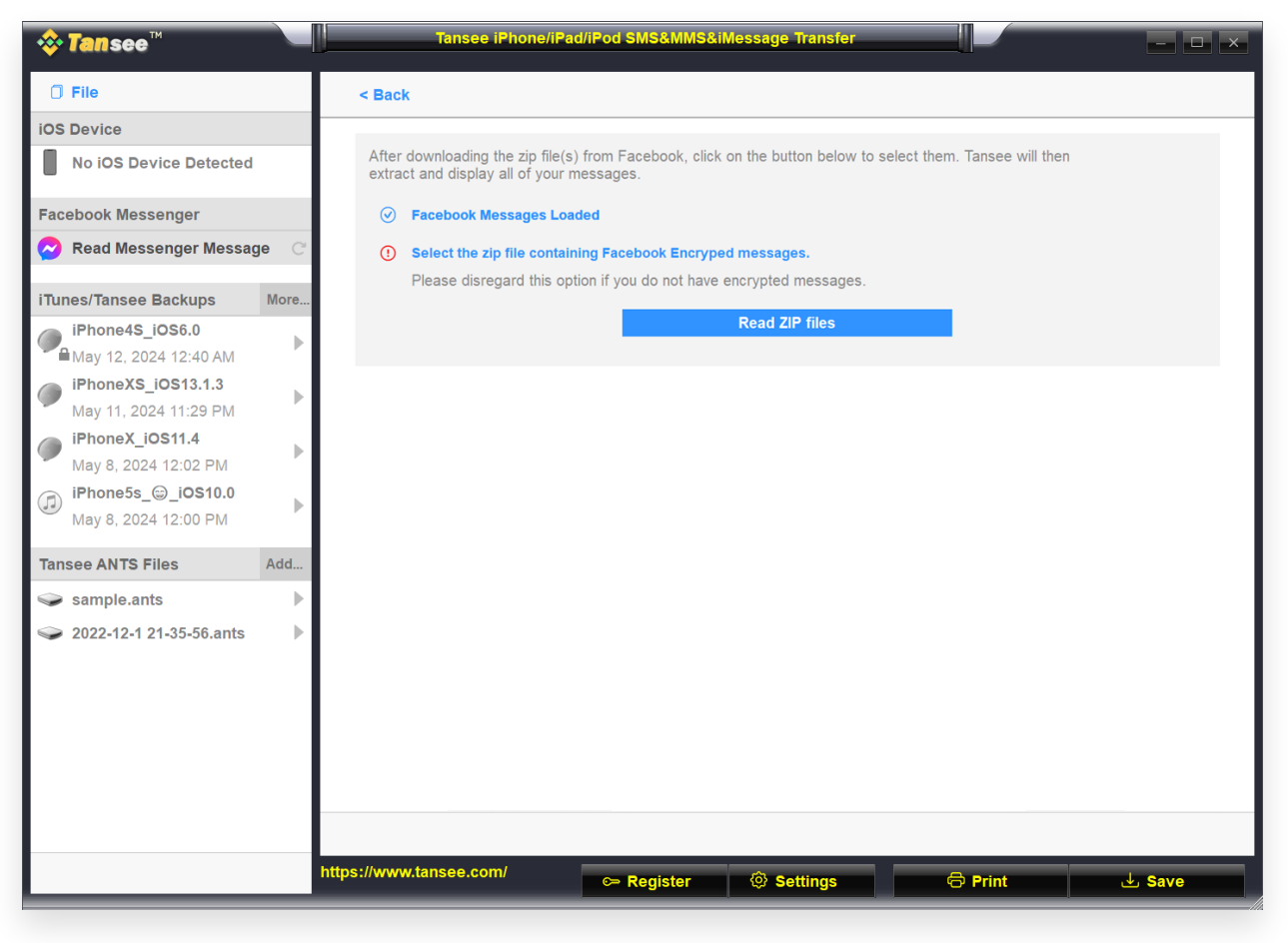

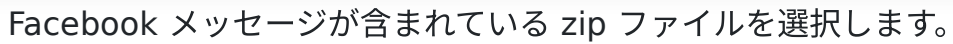

| <b>∻ Tan</b> see™                           |      | Tansee iPhone/iPad/iPod SM                    | S&MMS&iM | essage Transfer |          |                       |
|---------------------------------------------|------|-----------------------------------------------|----------|-----------------|----------|-----------------------|
| 🗇 File                                      |      |                                               |          | Messenger       |          |                       |
| iOS Device                                  |      | Messages                                      |          |                 | Q Search | ी Sort By Date        |
| No iOS Device Detected                      |      | Lee Tansee                                    |          |                 |          | Apr 16, 2024 11:00 AM |
| Facebook Messenger                          |      | Lee Tansee:<br>You are now connected on Messe | ŋer      |                 |          | Messages: 1 >         |
| 🔗 Read Messenger Messag                     | je C |                                               |          |                 |          |                       |
| iTunes/Tansee Backups                       | More |                                               |          |                 |          |                       |
| iPhone4S_iOS6.0                             | ►    |                                               |          |                 |          |                       |
| iPhoneXS_iOS13.1.3<br>May 11, 2024 11:29 PM | ►    |                                               |          |                 |          |                       |
| iPhoneX_iOS11.4<br>May 8, 2024 12:02 PM     | ►    |                                               |          |                 |          |                       |
| iPhone5s_@_iOS10.0<br>May 8, 2024 12:00 PM  | •    |                                               |          |                 |          |                       |
| Tansee ANTS Files                           | Add  |                                               |          |                 |          |                       |
| 🥪 sample.ants                               | ►    |                                               |          |                 |          |                       |
| 🥪 2022-12-1 21-35-56.ants                   | ►    |                                               |          |                 |          |                       |
|                                             |      |                                               |          |                 |          |                       |
|                                             |      |                                               |          |                 |          |                       |
|                                             |      |                                               |          |                 |          |                       |
|                                             |      |                                               |          |                 |          |                       |
|                                             |      |                                               |          |                 |          |                       |
|                                             |      | https://www.tansee.com/                       | gister   | ③ Settings      | 🖨 Print  | J Save                |

[zip ファイルを読む] をクリックすると、Tansee がすべてのメッセージを自動的に抽 出して表示します。

#### (?) 安全なストレージを有効にするにはどうすればよいですか?

1. コンピュータで <u>facebook.com</u> を開き、アカウントにログインします。 ク リック <sup></sup>
②. 次に (三点アイコン) をクリックし、[プライバシーと安全] を選択し ます。

2. [エンドツーエンド暗号化チャット] をクリックします。

3. **セキュリティで保護されたストレージ**をクリックし、**セキュリティで保護さ れたストレージをオンにする**をクリックします。

4. **PIN を入力**します。 Android モバイル デバイスで Google アカウントを使用するか、iOS モバイル デバイスで Apple アカウントを使用すると、PIN を入 力せずにログインできます。

5. 画面上の指示に従います。 PIN を作成した場合は、必ず安全な場所に保管し てください。新しいデバイスの安全なストレージにチャットを復元するために必 要になります。

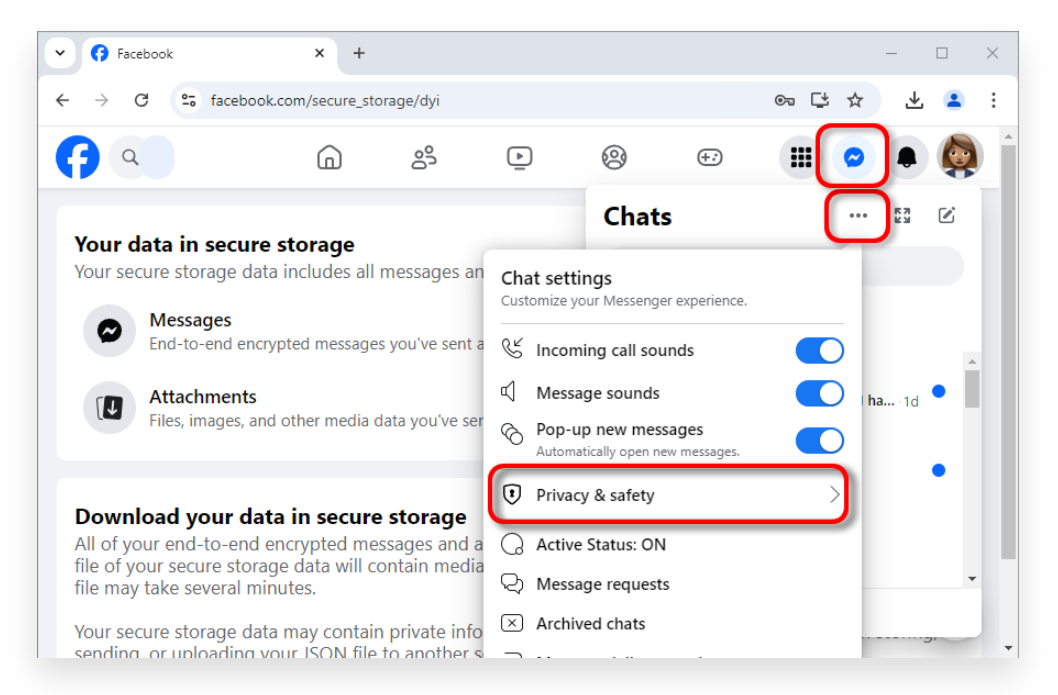

1.クリック ❷. 次に (三点アイコン) をクリックし、[プライバシーと安全] を選択しま す。

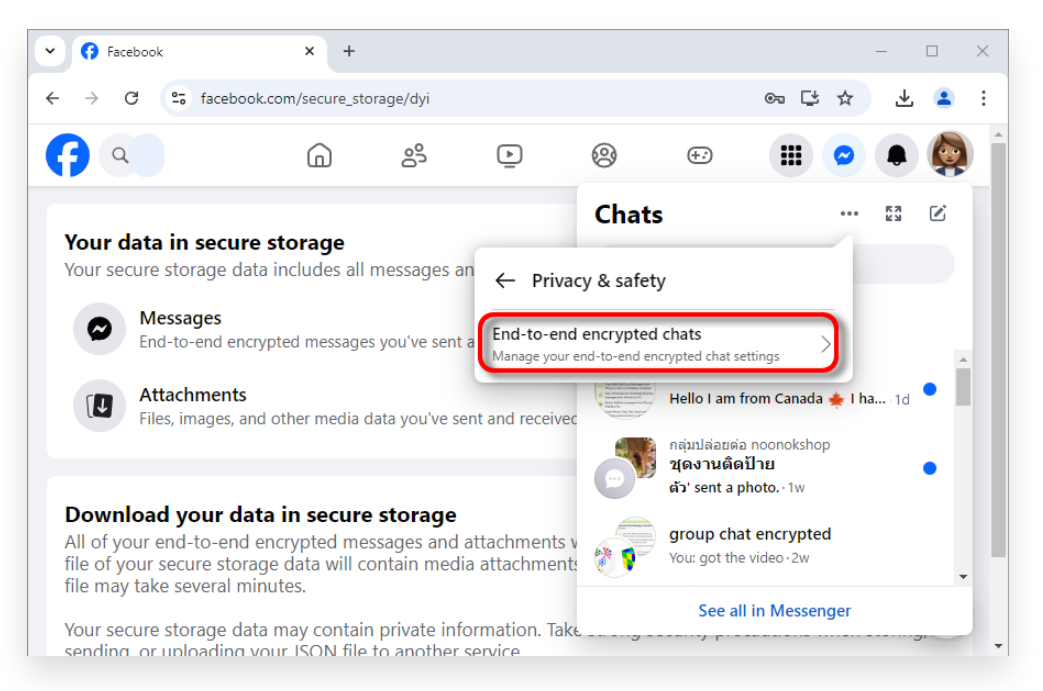

## 2. [エンドツーエンド暗号化チャット] をクリックします。

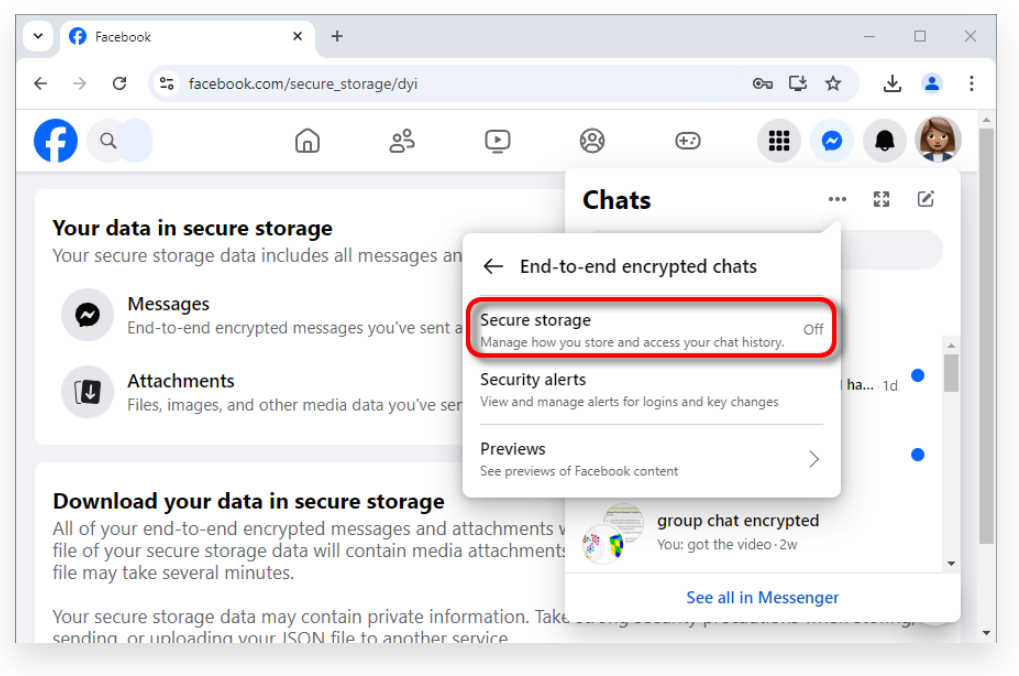

3. [**安全なストレージ**] をクリックします。

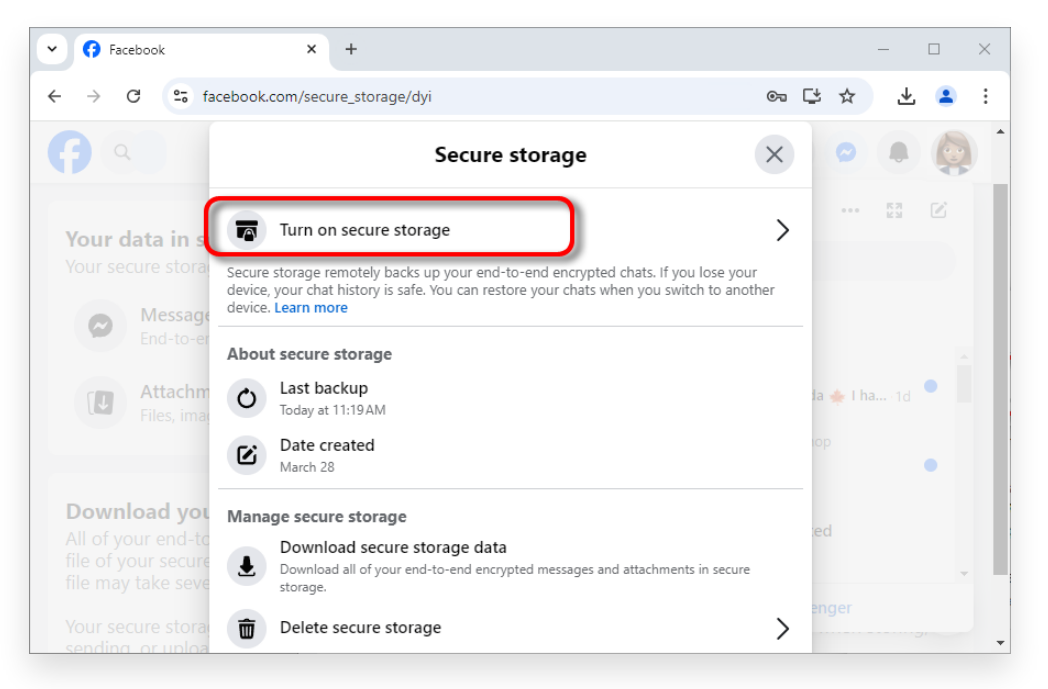

次に、[安全なストレージを有効にする] をクリックします。

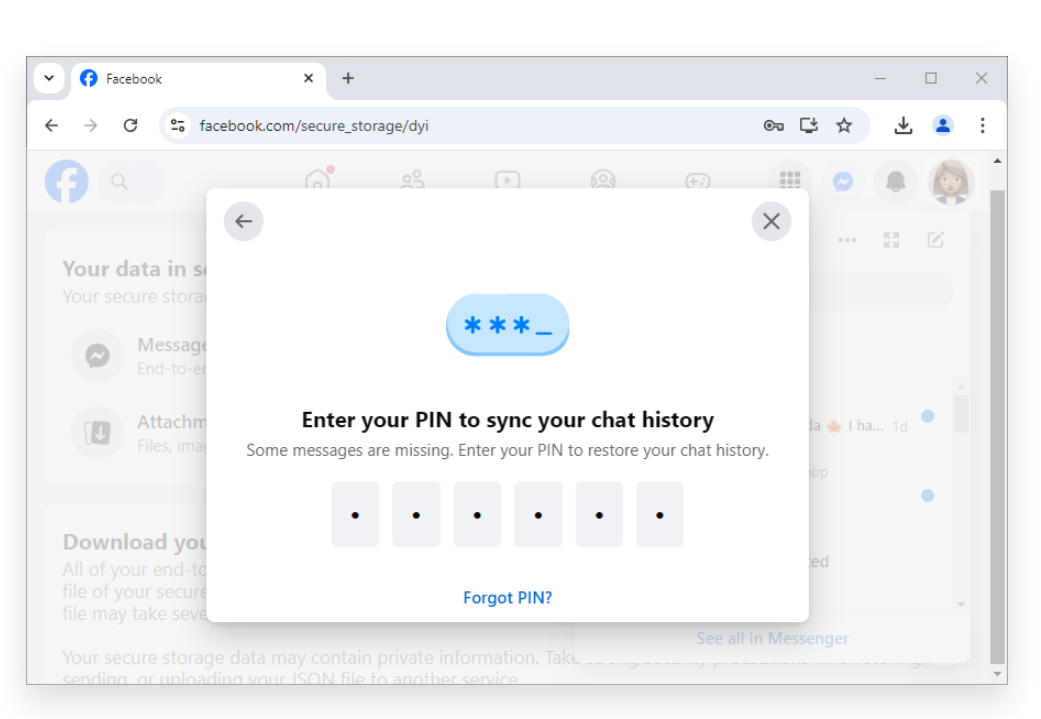

4. PIN を入力。

## (?) Facebook の安全なストレージがオフになっている場合はどうなりますか?

Facebook の安全なストレージがオフになっている場合:

デバイスを交換すると、エンドツーエンドで暗号化されたメッセージ履歴を復元 できなくなります。

デバイスは、新しいエンドツーエンド暗号化メッセージのバックアップを停止し ます。

安全なストレージを削除することを選択した場合:

エンドツーエンドで暗号化されたメッセージのバックアップは完全に削除されま

す。

デバイスに保存されているメッセージは影響を受けません。

注: 新しいエンドツーエンド暗号化メッセージは、安全なストレージではなく、 デバイスにのみ保存されます。

後で安全なストレージを有効にすることにした場合、デバイス上のすべてのエン ドツーエンド暗号化チャットは安全なストレージに保存されます。つまり、デバ イスを交換して Facebook を使用すると、メッセージ履歴を復元できるという ことです。

#### (?)Messenger のエンドツーエンド暗号化とは何を意味しますか?

Facebook グループのコミュニティ チャット、ビジネスおよびプロフェッショ ナル アカウントとのチャット、マーケットプレイスのチャットなど、一部の製 品は現在、エンドツーエンドの暗号化をサポートしていません。

Messenger のエンドツーエンド暗号化により、メッセージと通話にさらなるセキュリティと保護が追加されるため、あなたと会話している相手だけがメッセージを見たり、聞いたり、読んだりすることができます。

エンドツーエンドで暗号化された会話におけるメッセージと通話の内容は、デバ イスから送信された瞬間から受信者のデバイスに到着するまで保護されます。 これは、メタであっても、他の誰も送信または発言を見たり聞いたりすることが できないことを意味します。したくてもできなかった のです。

#### (?)エンドツーエンド暗号化はどのように会話を保護しますか?

エンドツーエンドで暗号化された会話のすべてのデバイスには、会話を保護する ための特別なキーがあります。エンドツーエンドの暗号化された会話でメッセー ジを送信すると、デバイスは送信中のメッセージをロックします。このメッセー ジのロックを解除できるのは、その会話のキーの1つを備えたデバイスのみで す。

キーを持っている人以外は誰もあなたのメッセージや通話にアクセスできません。あなたと、エンドツーエンドの暗号化された会話で話している相手だけが、 一意の一致するキーを持っています。

ホームページ サポート

プライバシーポリシー アフィリエイト

お問い合わせ

© 2006-2025 Tansee, Inc

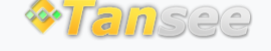